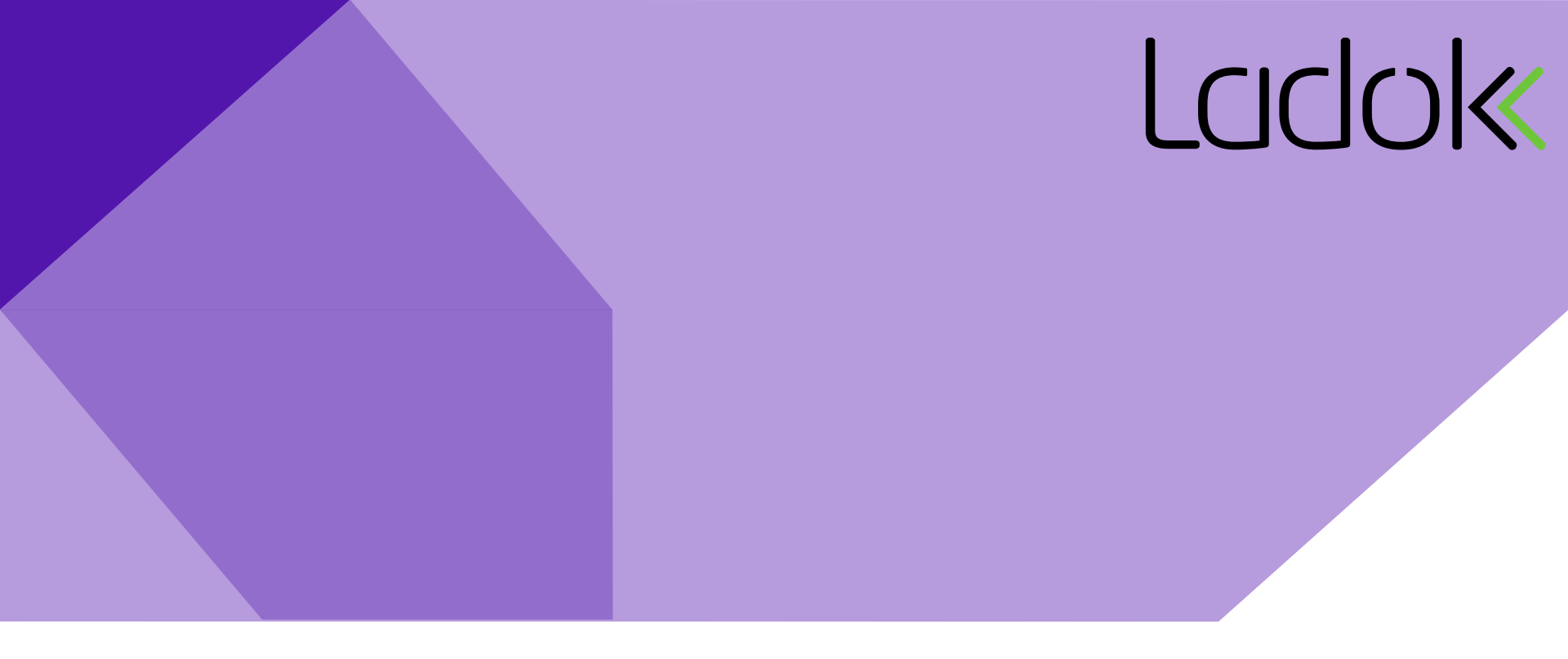

## **MANUAL FOR LADOK STUDENT**

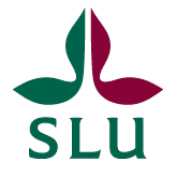

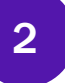

#### **START PAGE**

|                                                                     |                                   |       | My pages På svenska Log out                                                                                                    |
|---------------------------------------------------------------------|-----------------------------------|-------|----------------------------------------------------------------------------------------------------|
| Current education Completed education Certific                      | ate Qualification and certificate | Cases | ið, Christoffer                                                                                                    |
|                                                                     |                                   |       |                                                                                                    |
| Current education                                                   |                                   |       |                                                                                                    |
| CURRENT                                                             | UPCOMING                          |       | UNCOMPLETED                                                                                                    |
| Freestanding courses                                                | There is no upcoming education    |       | Information about discontinued courses is not                                                                                        |
| ENG_Algebra     7.5 hp   1MA004                                     |                                   |       | available right now.                                                                                                    |
| 2018-01-01 – 2018-12-31   12345   100 %   Campus<br>based education | PLANNED STUDIES                   |       | Freestanding courses                                                                                                    |
| Application for "Salstentamen" is open                              |                                   |       | ENG_Algebra II   7.5 hp   1MA006<br>2016-02-23 – 2016-03-29   TST04   100 %   Campus<br>based education<br>Partly credited education |
|                                                                     |                                   |       |                                                                                                    |

The start page shows the "Current education" tab. Here you get an overview for your studies

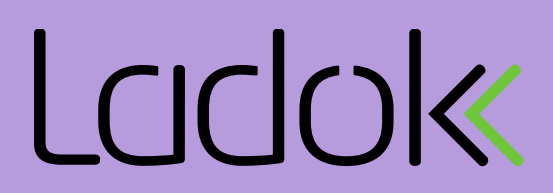

#### MY PAGES – CHANGE CONTACT DETAILS AND CURRENT ADDRESS

3

|                                                       |                                     |             |                            | My pages                                  | På svenska Log out |
|-------------------------------------------------------|-------------------------------------|-------------|----------------------------|-------------------------------------------|--------------------|
| Current education                                     | Completed education                 | Certificate | Qualification and certific | ate Cases                                 |                    |
|                                                       |                                     |             |                            |                                           |                    |
| L My pages                                            |                                     |             |                            |                                           |                    |
| CONTACT CHANNELS                                      |                                     |             |                            | CURRENT ADRESS                            |                    |
| Phone/text message:<br>E-mail:<br>Change contact chan | 0001231231231<br>slu@slu.se<br>nels |             |                            | Naturvägen 135B<br>Change current address |                    |

In order to change contact channels or address, click on My pages.

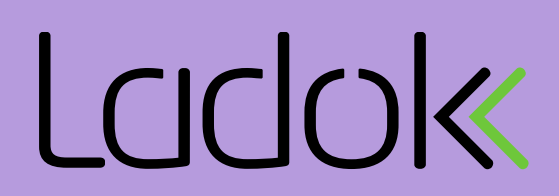

#### **COMPLETED EDUCATION**

|                                                |                     |                                                            |                                                                      |       | My pages På svenska Log out |
|------------------------------------------------|---------------------|------------------------------------------------------------|----------------------------------------------------------------------|-------|-----------------------------|
| Current education                              | Completed education | Certificate                                                | Qualification and certificate                                        | Cases | In: Amő, Christoffer        |
| Completed educa                                | ation               |                                                            |                                                                      |       | Ladok -                     |
| Total scope: 7.5 hp                            |                     | COMPLETED                                                  | )                                                                    |       |                             |
| Sort<br>Chronological order - earliest first v |                     | Freestandin<br>ENG_Engel<br>Grade: 5 (20<br>Partly credite | ng courses<br>ska RR   7.5 hp   ENU001<br>018-04-05)<br>ed education |       |                             |
|                                                |                     | CREDITED E                                                 | DUCATION                                                             |       |                             |
|                                                |                     | You have no                                                | o credited courses.                                                  |       |                             |

Click on the tab completed education. Here you can see completed education and also results on courses. The total scope of credits is also presented here.

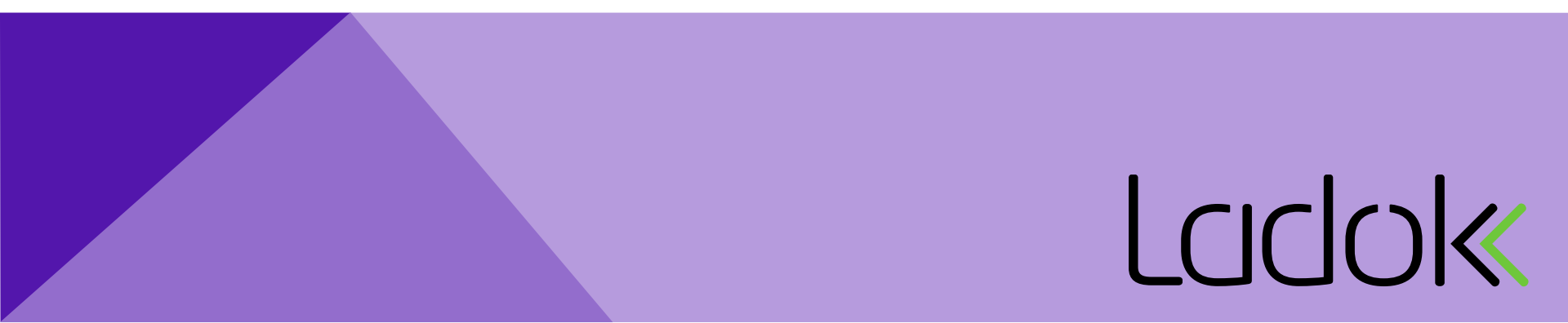

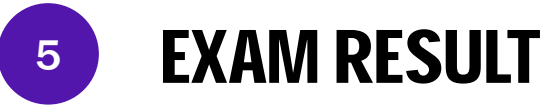

This is an example of how a result can be presented.

You can see both grade and examination points.

When either a part of the course or the whole course is completed you will get a notification. E-mail is the only alternative for notifications today

| xaminer: Erik Bos<br>ode: ALG2 | -09) <b>-</b><br>tröm      |            |  |
|--------------------------------|----------------------------|------------|--|
| xamination point               | <b>s</b> : 50              |            |  |
| 2018-04-09 16:0(               | - 17:00   Salstentamen     |            |  |
| Place: Umeå                    |                            |            |  |
| Location:Sal 1                 |                            |            |  |
| Link: http://www.              | sarskildabehov.se          |            |  |
| Other informatio               | n: Ta med miniräknare      |            |  |
| Anonymisation of               | Ode: SLU-ENG-CHM           |            |  |
| Your applicatio                | n is made. Your code is Sl | LU-ENG-CHM |  |
|                                |                            |            |  |

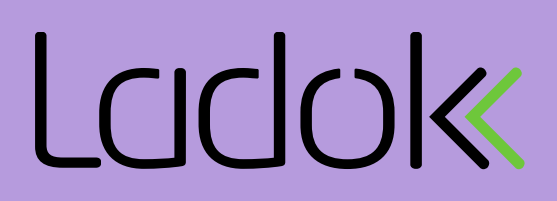

# Current education Completed education Certificate Qualification and certificate Cases Certificate Get Certificate You have not received any certificates

Under the certificates tab you can get result certificates, registration certificates and a certificate of the expected participation.

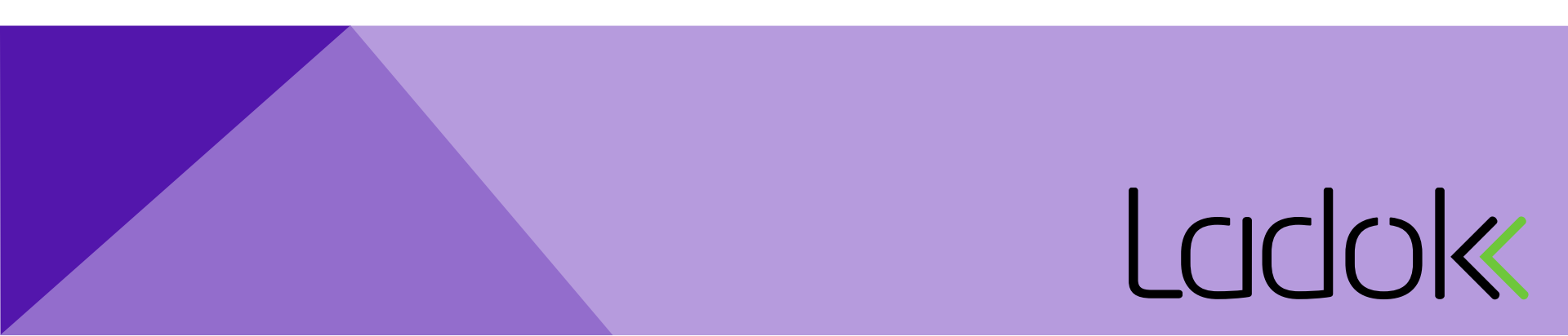

#### **CREATE CERTIFICATES**

#### **QUALIFICATION AND CERTIFICATE**

|                       |                     |             |                               | My page                    | es På svenska Log out |
|-----------------------|---------------------|-------------|-------------------------------|----------------------------|-----------------------|
| Current education     | Completed education | Certificate | Qualification and certificate | Cases                      | Christoffer           |
| Qualification and     | certificate         |             | 1                             |                            | Ladok -               |
| Apply for degree cert | ificate             | Cor         | Apply for certifica           | te for completed education | Continue              |
| Contact details       |                     |             |                               |                            |                       |
| 0001231231231         |                     |             |                               |                            |                       |

By clicking and applying for a degree certificate or a certificate for completed education one must follow five steps. See the steps below

1. Select quification/certificate > 2. Select courses > 3. Message > 4. Preview > 5. Acknowledgement

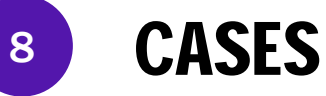

| Current education       | Completed education | Certificate | Qualification and certificate | Cases         | Logged Int Amo, Christoffer |
|-------------------------|---------------------|-------------|-------------------------------|---------------|-----------------------------|
|                         |                     |             |                               |               |                             |
| Cases                   |                     |             |                               |               |                             |
| Certificate case   2018 | -04-10   Assigned   | >           | CASE                          |               |                             |
|                         |                     | ſ           |                               |               |                             |
|                         |                     |             | Case number: EX               | 002462        |                             |
|                         |                     |             | Case type: Ce                 | tificate case | 2                           |
|                         |                     |             | Administrator: Eri            | (Boström      |                             |
|                         |                     |             | Received: 20                  | 8-04-10       |                             |
|                         |                     |             | Status: As                    | signed        |                             |
|                         |                     |             |                               |               |                             |
|                         |                     |             |                               |               |                             |
|                         |                     |             |                               |               |                             |

Under the Cases tab you can see your cases. In the image above we see a certificate case with associated case number, case type, administrator, when it is received and status.

Certificate cases such as course certificates, degree certificates and certificates for completed education can be initiated via Ladok Student while credited education cases must be performed by a supervisor.

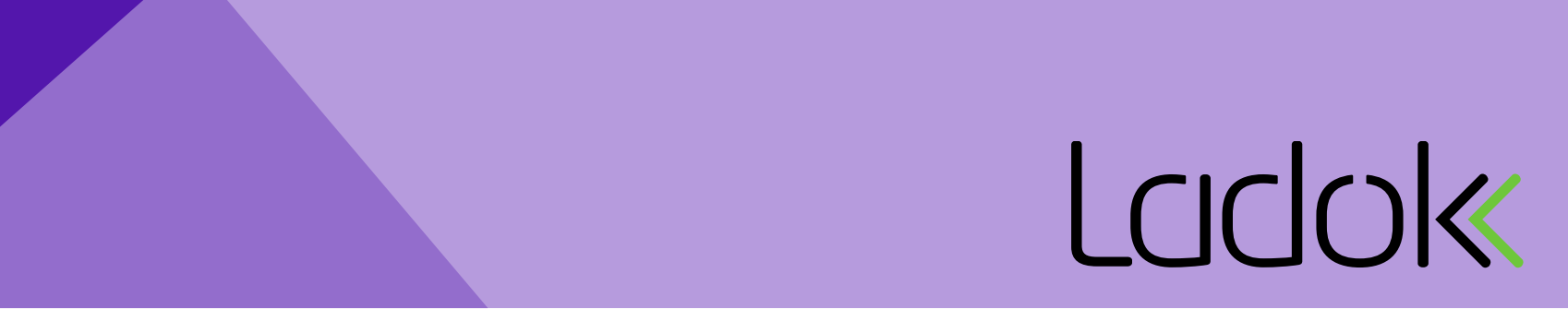

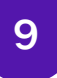

#### REGISTRATION

|                                               |                                                                                                    | My pages På svenska Log out                                                                             |
|-----------------------------------------------|----------------------------------------------------------------------------------------------------|----------------------------------------------------------------------------------------------------|
| Current education Completed education Certifi | cate Qualification and certificate Cases                                                                                                 | nő, Christoffer                                                                                         |
| Current education                             |                                                                                                    |                                                                                                    |
| CURRENT                                       | UPCOMING                                                                                                    | UNCOMPLETED                                                                                             |
| There is no current education                 | Freestanding courses                                                                                                    | Information about discontinued courses is not available right now.                                      |
|                                               | 2018-01-01 – 2018-12-31   12345   100 %   Campus<br>based education<br>Register during the period<br>2018-01-01 - 2018-12-31<br>Register | Freestanding courses  ENG_Algebra II   7.5 hp   1MA006 2016-02-23 – 2016-03-29   TST04   100 %   Campus |
|                                               | PLANNED STUDIES                                                                                                    | based education Partly credited education                                                               |

On the tab current education and under the column upcoming you can register on a course. This is only possible if the course is prepared and allowing students to registrate themselves.

Ladok

This is easily done by clicking on the registration button under the course.

#### **REGISTRATION PART 2**

10

| Aktuell utbildning Avslutad utbildnin | Registrera                                                                                                    | Mina uppgifter In English Logga ut                                                                                                    |
|---------------------------------------|----------------------------------------------------------------------------------------------------|----------------------------------------------------------------------------------------------------|
| Aktuell utbildning<br>AKTUELLA        | Registrering medför att du får delta som student i undervisningen<br>utbildning:<br>Algebra I   7.5 hp   1MA004   Studieperiod 1                                                                   | på följande                                                                                                    |
|                                       | Algebra   [7.5 hp   1MA004<br>2018-01-01 – 2018-12-31   12345   100 %  <br>Campusbaserad utbildning<br>Registrera dig under perioden<br>2018-01-01 - 2018-12-31<br>Registrera<br>PLANERADE STUDIER | Fristående kurser<br>Engelska RR   7.5 hp   ENU001<br>2016-06-09 – 2016-07-10   ENT01   100 %  <br>Campusbaserad utbildning<br>Delvis tillgodoräknad |
|                                       |                                                                                                    | Algebra II   7.5 hp   1MA006<br>2016-02-23 – 2016-03-29   TST04   100 %  <br><i>Campusbaserad utbildning</i><br>Delvis tillgodoräknad                |

In the next step you verify the registration by clicking on the register me button

#### **REGISTRATION PART 3**

11

| Sveriges lantbruksuniversitet                                                                        |            |                                                     | <b>Inloggad:</b><br>Mina uppgifter   In English   Logga ut                                                                                           |
|----------------------------------------------------------------------------------------------------|------------|-----------------------------------------------------|----------------------------------------------------------------------------------------------------|
| Aktuell utbildning Avslutad utbild                                                                   | ning Intyg | Examen och bevis Ärenden                            | o Christofier                                                                                                    |
| Aktuell utbildning                                                                                   |            | 1010107                                             |                                                                                                    |
| AKTUELLA                                                                                             |            | KOMMANDE                                            | OAVSLUTADE                                                                                                    |
| Fristående kurser                                                                                    |            | Det finns inga kommande utbildningar                | Kurser med avbrott visas inte just nu                                                                                                    |
| Algebra     7.5 hp   1MA004<br>2018-01-01 – 2018-12-31   12345   100 %  <br>Campusbaserad utbildning |            | PLANERADE STUDIER Det finns inga studieval att göra | Fristående kurser<br>Engelska RR   7.5 hp   ENU001<br>2016-06-09 – 2016-07-10   ENT01   100 %  <br>Campusbaserad utbildning<br>Delvis tillgodoräknad |
|                                                                                                    |            |                                                     | Algebra II   7.5 hp   1MA006<br>2016-02-23 – 2016-03-29   TST04   100 %  <br>Campusbaserad utbildning<br>Delvis tillgodoräknad                       |

The course is moved from the upcoming column to the current column when the registration is done

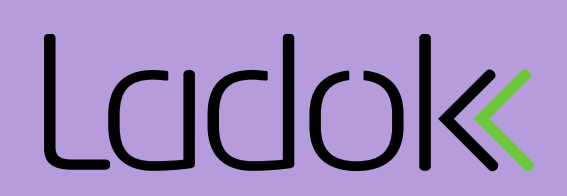

#### **TERMINATE A COURSE**

12

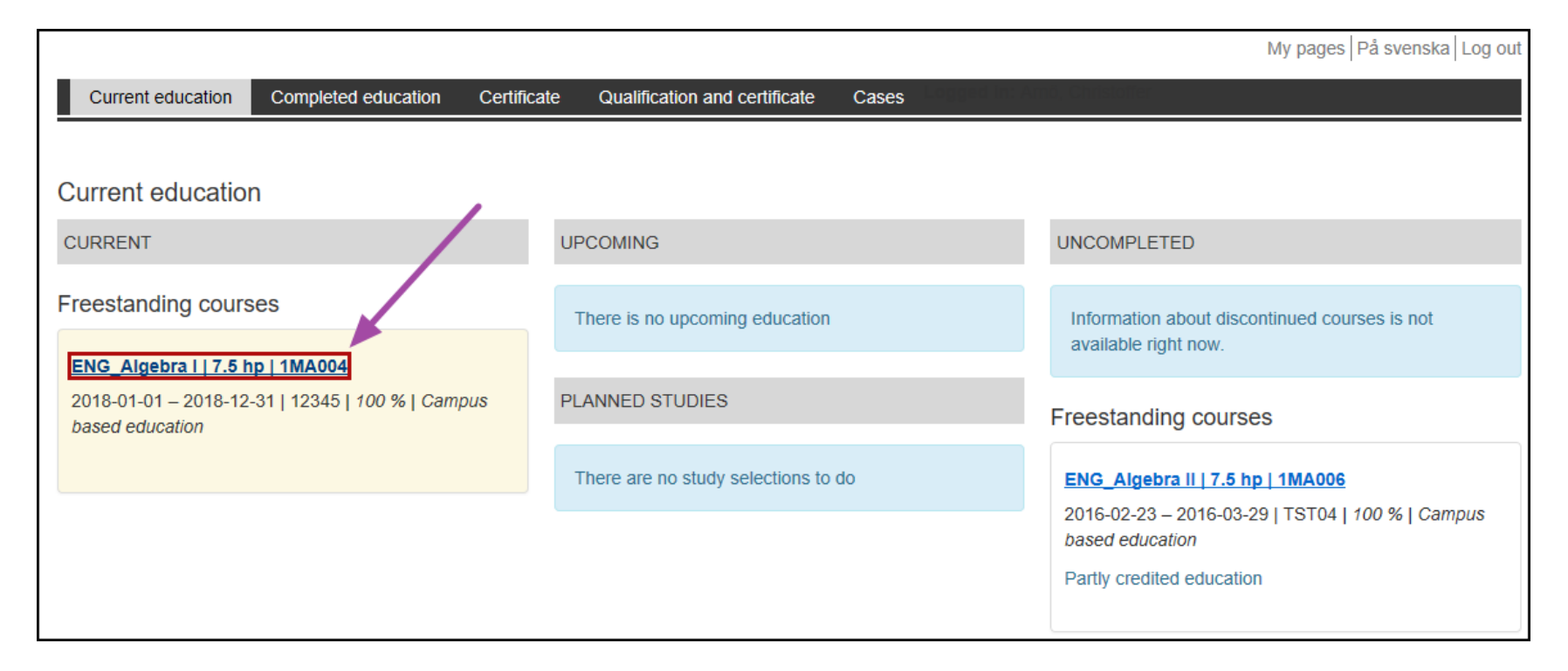

In order to do a termination on a course you first click on the course under the current column.

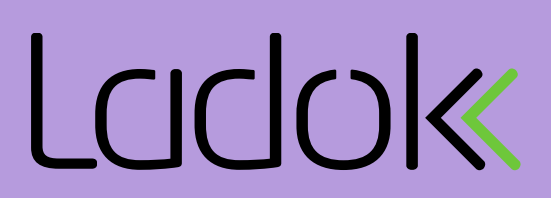

#### 13

#### **TERMINATE A COURSE PART 2**

|                                                                                                    | my pages   Pa svenska   Log out                                                                                                    |
|----------------------------------------------------------------------------------------------------|----------------------------------------------------------------------------------------------------|
| Current education Completed education Certifi                                                                                                | cate Qualification and certificate Cases                                                                                                    |
| ENG_Algebra I 7.5 hp 1MA004                                                                                                    |                                                                                                    |
| About the session                                                                                                    | PARTICIPATION ON THE COURSE                                                                                                    |
| Study period: 2018-01-01 – 2018-12-31<br>Code: 12345<br>Pace: 100 %<br>Type of instruction: Normal teaching<br>Place: Campus based education | Study period 1<br>(2018-01-01 – 2018-12-31)<br>Scope: 7.5 hp<br>Registered                                                                                 |
| Result       Participation on the course                                                                                                    | Conter options<br>I want to terminate<br>Termination means that you do not intend to complete the studies in the course. You therefore give up your place. |
|                                                                                                    | 3 Terminate the course                                                                                                    |

Follow the steps on the picture above and finish by clicking on terminate the course.

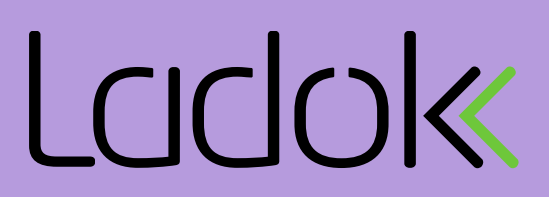

#### 14

#### **TERMINATE A COURSE PART 3**

| Current education Completed education                                                                                                    | Termination                                                                                                    | My pages   På svenska   Log out           |
|----------------------------------------------------------------------------------------------------|----------------------------------------------------------------------------------------------------|-------------------------------------------|
| ENG_Algebra I 7.5 hp 1MA004<br>About the session<br>Study period: 2018-01-01 – 2018-12-31<br>Code: 12345<br>Pace: 100 %<br>Type of instruction: Normal teaching<br>Place: Campus based education | EN EN Studieavbrott innebär att du inte tänker fullfölja kursen och avsäger din plats. Om du<br>gör avbrottet inom tre veckor efter kursstart och inte har resultat inom kursen ghar du<br>möjlighet att söka och bli antagen till kursen igen(gäller högskolekurser på grund och<br>avancerad nivå).<br>Do you want to terminate the following course?:<br>ENG_Algebra I   7.5 hp   1MA004<br>Yes, I am terminating the course Cancel |                                           |
| Result Participation on the course                                                                                                    | <ul> <li>Other options</li> <li>I want to terminate         Termination means that you do not intend to complete the studies in the         Terminate the course     </li> </ul>                                                                                                    | course. You therefore give up your place. |

Confirm the termination by clicking on the button that the arrow is pointing on.

#### **TERMINATE A COURSE PART 4**

15

|                                                                                                    | My pages På svenska Lo                                                                          | g out |
|----------------------------------------------------------------------------------------------------|-------------------------------------------------------------------------------------------------|-------|
| Current education Completed education Certif                                                                                                 | icate Qualification and certificate Cases                                                       |       |
|                                                                                                    |                                                                                                 |       |
| ENG_Algebra I 7.5 hp 1MA004                                                                                                    |                                                                                                 |       |
| About the session                                                                                                    | PARTICIPATION ON THE COURSE                                                                     |       |
| Study period: 2018-01-01 – 2018-12-31<br>Code: 12345<br>Pace: 100 %<br>Type of instruction: Normal teaching<br>Place: Campus based education | Study period 1           (2018-01-01 – 2018-12-31)           Scope: 7.5 hp           Registered |       |
| Result     >       Participation on the course     >                                                                                         | You have terminated the course                                                                  |       |
|                                                                                                    | Other options                                                                                   |       |

When the termination of the course has been done you will recieve a confirmation on this.

#### **APPLICATION FOR EXAM**

16

|                                                                                                    |                                         | My pages På svenska Log out                                                                                                    |  |
|----------------------------------------------------------------------------------------------------|-----------------------------------------|----------------------------------------------------------------------------------------------------|--|
| Current education Completed education Certific                                                         | ate Qualification and certificate Cases | mö, Christoffer                                                                                                    |  |
|                                                                                                    |                                         |                                                                                                    |  |
| Current education                                                                                      |                                         |                                                                                                    |  |
| CURRENT                                                                                                | UPCOMING                                | UNCOMPLETED                                                                                                    |  |
| Freestanding courses                                                                                   | There is no upcoming education          | Information about discontinued courses is not                                                                                        |  |
| ENG_Algebra     7.5 hp   1MA004<br>2018-01-01 – 2018-12-31   12345   100 %   Campus<br>based education | available right now.                    |                                                                                                    |  |
|                                                                                                    | PLANNED STUDIES                         | Freestanding courses                                                                                                    |  |
| Application for "Salstentamen" is open                                                                 |                                         | ENG_Algebra II   7.5 hp   1MA006<br>2016-02-23 – 2016-03-29   TST04   100 %   Campus<br>based education<br>Partly credited education |  |

You can apply for an exam if this is prepared on the course. Click where the arrow is pointing.

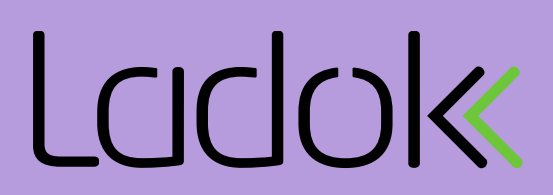

## **17** APPLICATION FOR EXAM PART 2

Completed education

Current education

Certificate

Select the blue result tab when you've clicked in on the course.

In the next step you tick the checkbox and hit the apply button just like in the picture.

| About the session<br>Study period: 2018-01-01 – 2018-12-31<br>Code: 12345<br>Pace: 100 %<br>Type of instruction: Normal teaching<br>Place: Campus based education |   | RESULT                                                                                                    |
|----------------------------------------------------------------------------------------------------|---|----------------------------------------------------------------------------------------------------|
|                                                                                                    |   | Grade: -<br>Examiner: -                                                                                                    |
| Result                                                                                                    | > | Alg 1 - 4.0 hp                                                                                                    |
| Participation on the course                                                                                                    | > | Grade: -<br>Examiner: -<br>Code: -                                                                                                    |
|                                                                                                    |   | 2018-04-10 10:00 - 12:00   Salstentamen<br>Place: Umeå<br>Location:Sal 1<br>Other information: Ta med penna och sudd<br>Application: 2018-04-04 - 2018-04-09<br>I want to apply<br>Apply |

Qualification and certificate

Cases

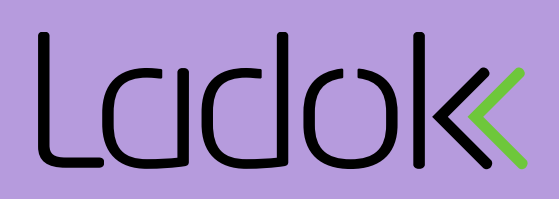

My pages | På svenska | Log ou

## **18** APPLICATION FOR EXAM PART 3

Current education

Completed education Certificate

A confirmation is given and it is possible to see the anonymisation code if this is prepared.

Now it is also possible to decline the application. Do this by hitting the red button.

| About the session<br>Study period: 2018-01-01 – 2018-12-31<br>Code: 12345<br>Pace: 100 %<br>Type of instruction: Normal teaching<br>Place: Campus based education | RESULT                                                                                                    |
|----------------------------------------------------------------------------------------------------|----------------------------------------------------------------------------------------------------|
|                                                                                                    | Final grade                                                                                                    |
|                                                                                                    | Grade: -<br>Examiner: -                                                                                                    |
| Result                                                                                                    | > Alg 1 - 4.0 hp                                                                                                    |
| Participation on the course                                                                                                    | Srade: -<br>Examiner: -<br>Code: -                                                                                                    |
|                                                                                                    | 2018-04-10 10:00 - 12:00   Salstentamen<br>Place: Umeå<br>Location:Sal 1<br>Other information: Ta med penna och sudd<br>Anonymisation code: SLU-0001-PAW |
|                                                                                                    | Your application is now made                                                                                                    |
|                                                                                                    | Application: 2018-04-04 - 2018-04-09                                                                                                    |

Qualification and certificate

Cases

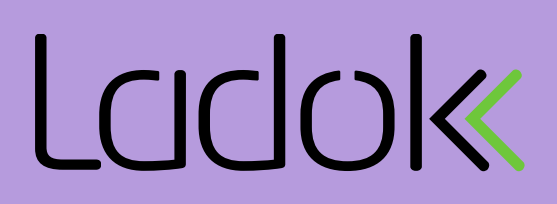

My pages | På svenska | Log ou

## **DECLINE APPLICATION FOR EXAM**

Follow the instructions on the picture in order to decline the application of the exam.

Finish by hitting the confirm button that pops up.

| Current education Completed education                                                                                                    | Confirm re            | Confirm removal of the application                                                                                                    |  |
|----------------------------------------------------------------------------------------------------|-----------------------|----------------------------------------------------------------------------------------------------|--|
| ENG_Algebra I 7.5 hp 1MA004<br>About the session<br>Study period: 2018-01-01 – 2018-12-31<br>Code: 12345<br>Pace: 100 %<br>Type of instruction: Normal teaching<br>Place: Campus based education | You will now limited. | be removed from the activity session. Note that the application period is period: 2018-04-04 - 2018-04-09  Confirm Cancel                                                                                                    |  |
|                                                                                                    |                       | Grade: -<br>Examiner: -                                                                                                    |  |
| Result                                                                                                    | >                     | Alg 1 - 4.0 hp                                                                                                    |  |
| Participation on the course                                                                                                    | ,                     | Grade: -<br>Examiner: -<br>Code: -<br>2018-04-10 10:00 - 12:00   Salstentamen<br>Place: Umeå<br>Location:Sal 1<br>Other information: Ta med penna och sudd<br>Anonymisation code: SLU-0001-PAW<br>Your application is now made<br>Application: 2018-04-04 - 2018-04-09<br>Decline |  |

#### **DECLINE APPLICATION FOR EXAM PART 2**

|                                                                                                    | My pages   På svenska   Log out                                                                                      |
|----------------------------------------------------------------------------------------------------|----------------------------------------------------------------------------------------------------|
| Current education Completed education Cer                                                                                                    | tificate Qualification and certificate Cases                                                                         |
|                                                                                                    |                                                                                                    |
| ENG_Algebra I 7.5 hp 1MA004                                                                                                    |                                                                                                    |
| About the session<br>Study period: 2018-01-01 – 2018-12-31<br>Code: 12345<br>Pace: 100 %<br>Type of instruction: Normal teaching<br>Place: Campus based education | RESULT                                                                                                    |
|                                                                                                    | Final grade                                                                                                    |
|                                                                                                    | Grade: -<br>Examiner: -                                                                                              |
| Result >                                                                                                    | Alg 1 - 4.0 hp                                                                                                    |
| Participation on the course                                                                                                    | Grade: -<br>Examiner: -<br>Code: -                                                                                   |
| ~                                                                                                    | 2018-04-10 10:00 - 12:00   Salstentamen<br>Place: Umeå<br>Location:Sal 1<br>Other information: Ta med penna och sudd |
|                                                                                                    | Your have now declined                                                                                               |
|                                                                                                    | Application: 2018-04-04 - 2018-04-09                                                                                 |
|                                                                                                    | ☑ I want to apply                                                                                                    |
|                                                                                                    | Apply                                                                                                    |
|                                                                                                    |                                                                                                    |

A confirmation is given like in the other examples.

Ladok

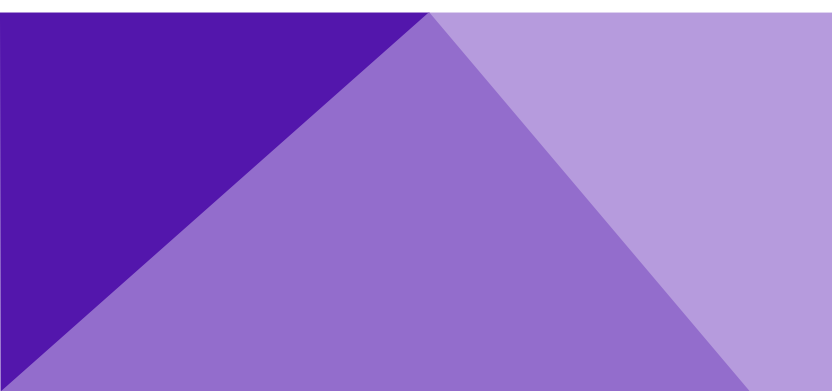

20